## CALCULADORA DE IMPUESTOS DE VEHÍCULOS USUARIOS EXTERNOS

TIM DIREM.

**HILLEN PROTE** 

STR BALL

A SPACE OF STREET

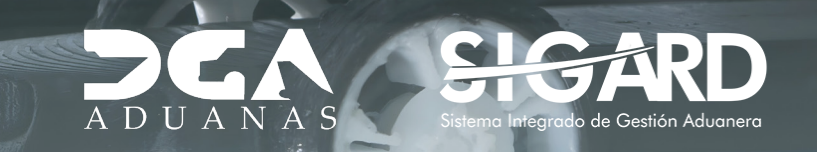

# **CONTENIDO**

|--|

03

#### 1. ¿CÓMO ACCEDER A LA CALCULADORA DE IMPUESTOS DE VEHÍCULOS? 04

#### 2. ¿CÓMO REALIZAR CONSULTA EN LA CALCULADORA DE IMPUESTOS DE VEHÍCULOS? 07

# INTRODUCCIÓN

La Calculadora de Impuesto de Vehículos de aduanas de la **República Dominicana** es una herramienta que permite a los importadores y al público en general estimar los impuestos y aranceles relacionados a los vehículos que ingresan al territorio dominicano, facilitando la toma de decisiones y la planificación de costos.

Es una simulación de los impuestos a pagar; los impuestos definitivos serán visualizados una vez reflejados en su declaración de importación.

### ¿CÓMO ACCEDER A LA CALCULADORA DE IMPUESTOS DE VEHÍCULOS?

Para acceder a la **Calculadora de Impuestos de Vehículos** diríjase al portal de aduanas: *https://www. aduanas.gob.do/* 

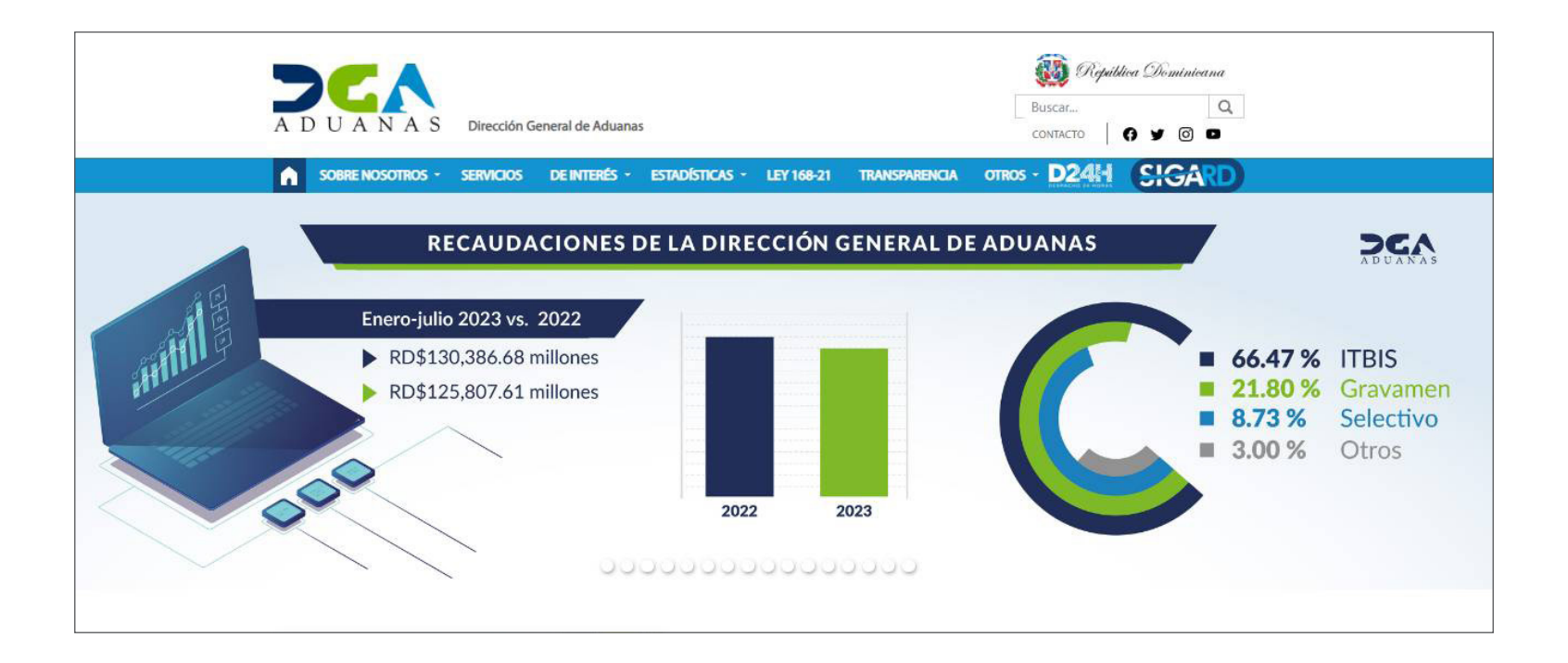

Pulse la opción **De Interés**, se va a desplegar un listado, presione **Consultas:** 

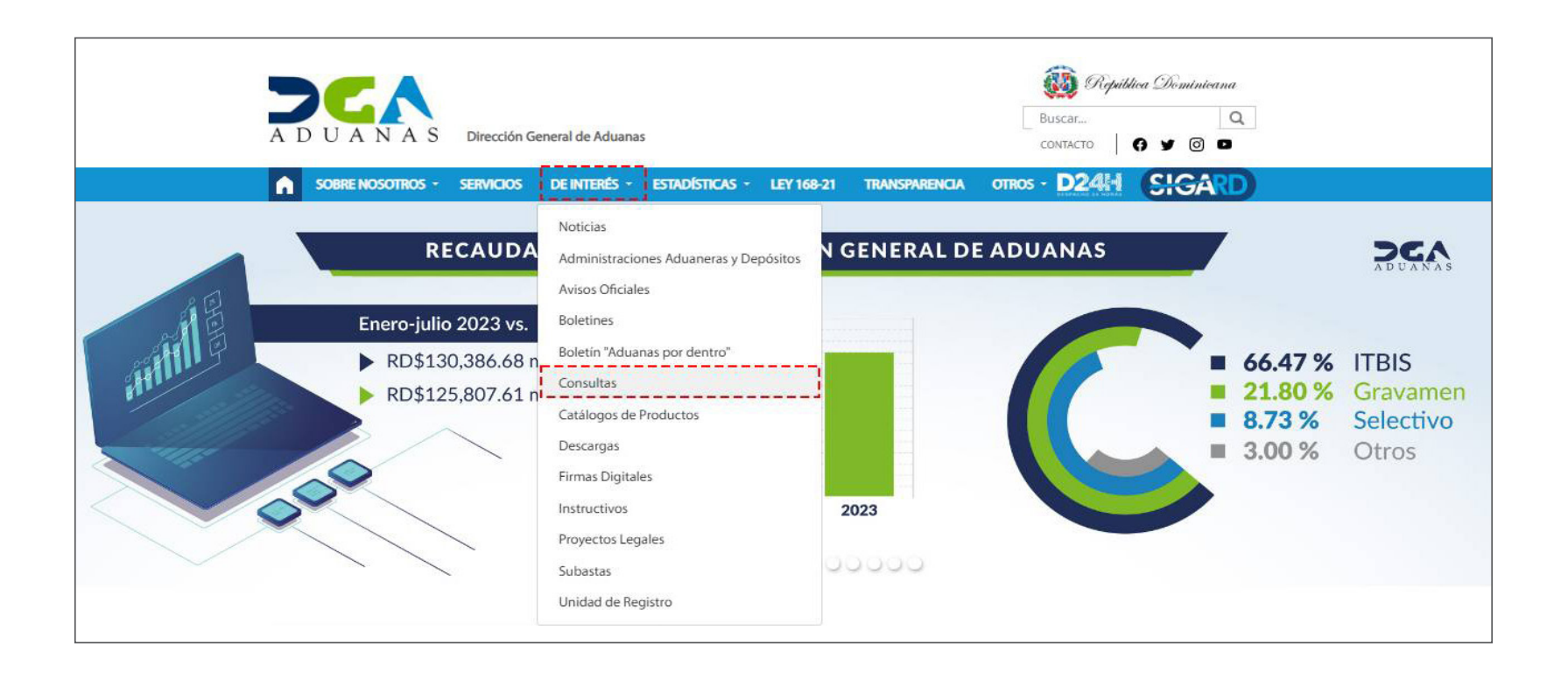

Pulse sobre la casilla Calculadora de Impuestos de Vehículos:

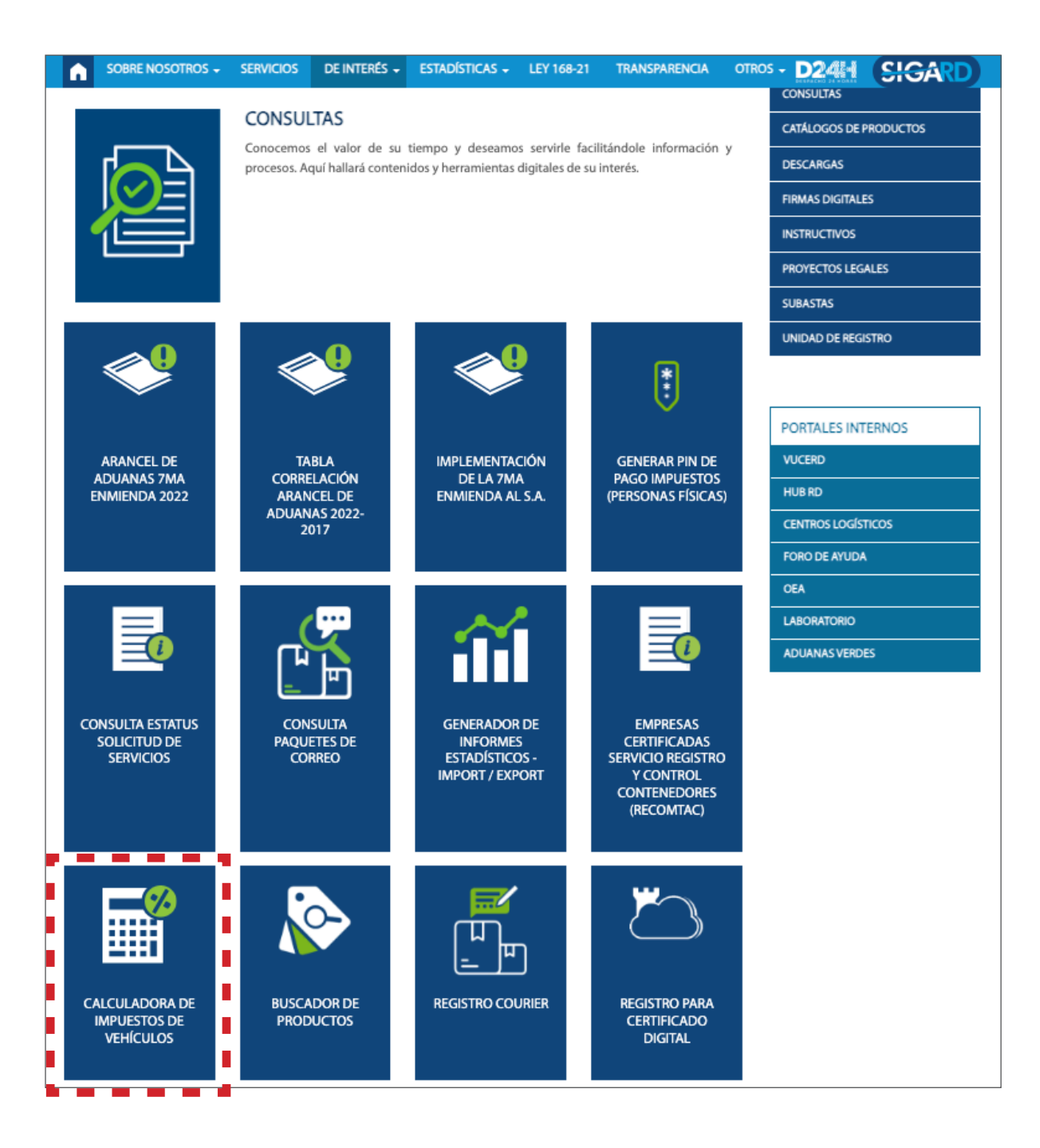

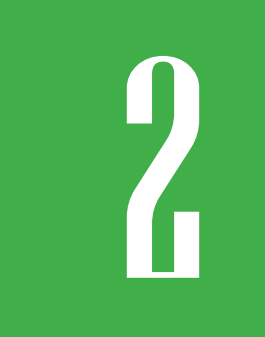

### ¿CÓMO REALIZAR CONSULTA EN LA CALCULADORA DE IMPUESTOS DE VEHÍCULOS?

Observamos el formulario de Calculadora de Impuestos de Vehículos:

| PAÍS 🗸                                                                                                    | TRATADO / ACUERDO 🗸 | DESGLOSE DE RESULTADO                     |  |
|----------------------------------------------------------------------------------------------------|---------------------|-------------------------------------------|--|
| - Valor Factura (USD\$) -                                                                                                    | - FLETE (USD\$) -   | TASA DE CAMBIO 0.00                       |  |
| - SEGURO (USD\$) -                                                                                                    | - OTROS (USD) -     | IMPUESTO ADUANAL RD\$0.00<br>(TASA = 20%) |  |
|                                                                                                    | LIMPIAR CALCULAR    | ITBIS<br>(TASA = 18%)                     |  |
|                                                                                                    | Ų                   | <u>TOTAL</u>   RD\$0.00                   |  |
| * Esto es una simulación de los impuestos a pagar a partir de los campos digitados. Los impuestos de importaciones definitivos serán reflejados una vez realice su declaración de importación.                                                                |                     |                                           |  |
| * Queda prohibida la importación de automóviles y demás vehículos comprendidos en las<br>partidas 87.02, 87.03 y 8704.21 y 8704.31 con más de cinco años de uso (Art. 2, Ley 04-07) * Queda<br>prohibida la importación de vehículos considerados salvamentos |                     |                                           |  |
|                                                                                                    |                     |                                           |  |

Complete con las casillas:

#### PAÍS

Seleccione el país de origen del vehículo.

| ESTADOS UNIDOS         | 123 |
|------------------------|-----|
| AUSTRIA                |     |
| BÉLGICA                |     |
| BRASIL                 |     |
| CANADÁ                 |     |
| CHILE                  |     |
| CHINA                  |     |
| COLOMBIA               |     |
| COREA DEL NORTE        |     |
| COREA DEL SUR          |     |
| COSTA DE MARFIL        |     |
| COSTA RICA             |     |
| DINAMARCA              |     |
| DOMINICA               |     |
| ECUADOR                |     |
| EGIPTO                 |     |
| EMIRATOS ÁRABES UNIDOS |     |
| ESLOVAQUIA             |     |
| ESPAÑA                 |     |
| ESTADOS UNIDOS         |     |
| ESTONIA                |     |

#### **VALOR FACTURA (USD\$)**

Digite el valor del vehículo visualizado en la factura.

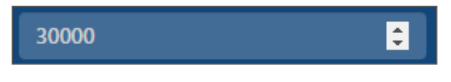

#### FLETE (USD\$)

Digite el monto del flete en la siguiente casilla:

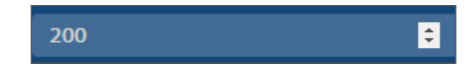

#### SEGURO (USD\$)

Digite el monto del seguro en la casilla correspondiente. Si no dispone de esta información, para fines de cálculo, puede utilizar el equivalente al 2% del valor de factura.:

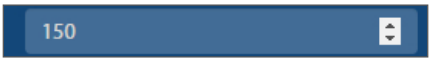

#### **OTROS (USD\$)**

Digite otro monto adicional que requiera.

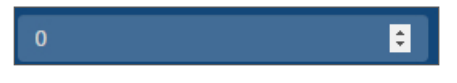

#### TRATADO/ACUERDO

Pulse y seleccione el tratado/acuerdo aplicado por el país que escogió si amerita.

| TRATADO / ACUERDO | Ľ |
|-------------------|---|
| TRATADO / ACUERDO |   |
| SIN ACUERDO       |   |
| DR-CAFTA          |   |

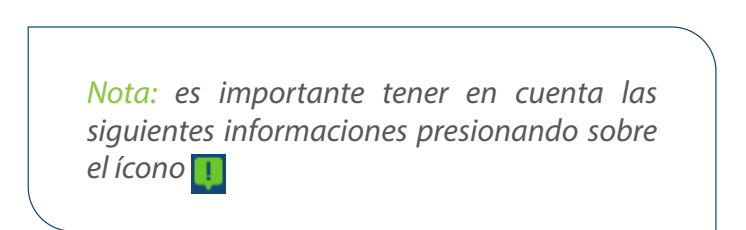

#### Información.

- Costos son estimados. La calculadora de impuestos sólo calcula impuestos de un (1) Vehículo.

- Para mayor exactitud en sus cálculos por favor contactarnos (809-547-7070).
- Otros cargos de gestión aduanal, formularios y documentación no están incluidos.
- El FOB está sujeto a aprobación por la DGA, por lo que estos son aproximados.
- Favor llenar los campos de izquierda a derecha y desde arriba hacia abajo.

#### Cerrar

De igual manera, las informaciones siguientes ubicadas en la parte inferior:

Luego de completar y confirmar todos los datos, continue presionando la opción **Calcular.** 

Podemos ver el **Desglose de Resultado** con los resultados arrojados: **Tasa de Cambio** con la tasa actualizada vigente, el **Impuesto aduanal,** el **Itbis** y el **Total a pagar.** 

Si desea imprimir pulse sobre el icono 📑

\* Esto es una simulación de los impuestos a pagar a partir de los campos digitados. Los impuestos de importaciones definitivos serán reflejados una vez realice su declaración de importación.

\* Queda prohibida la importación de automóviles y demás vehículos comprendidos en las partidas 87.02, 87.03 y 8704.21 y 8704.31 con más de cinco años de uso (Art. 2, Ley 04-07) \* Queda prohibida la importación de vehículos considerados salvamentos

#### € CALCULADORA DE IMPUESTOS PARA VEHÍCULOS

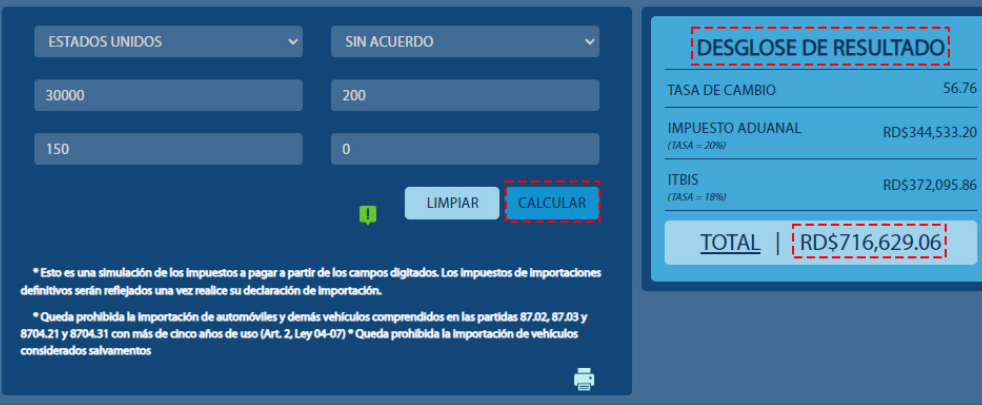

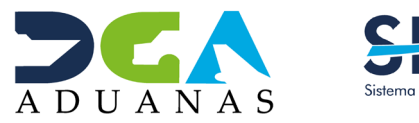

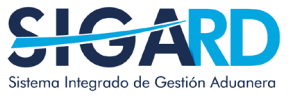

## CALCULADORA DE **IMPUESTOS DE VEHÍCULOS**

**USUARIOS EXTERNOS** 

SANTO DOMINGO, **OCTUBRE 2023** 

ELABORADO POR

EN COORDINACIÓN CON LA SUBDIRECCIÓN DE TECNOLOGÍA GERENCIA DE COMUNICACIONES